# Microsoft<sup>®</sup> Nindows 7 Quick Reference Card

## Windows Explorer

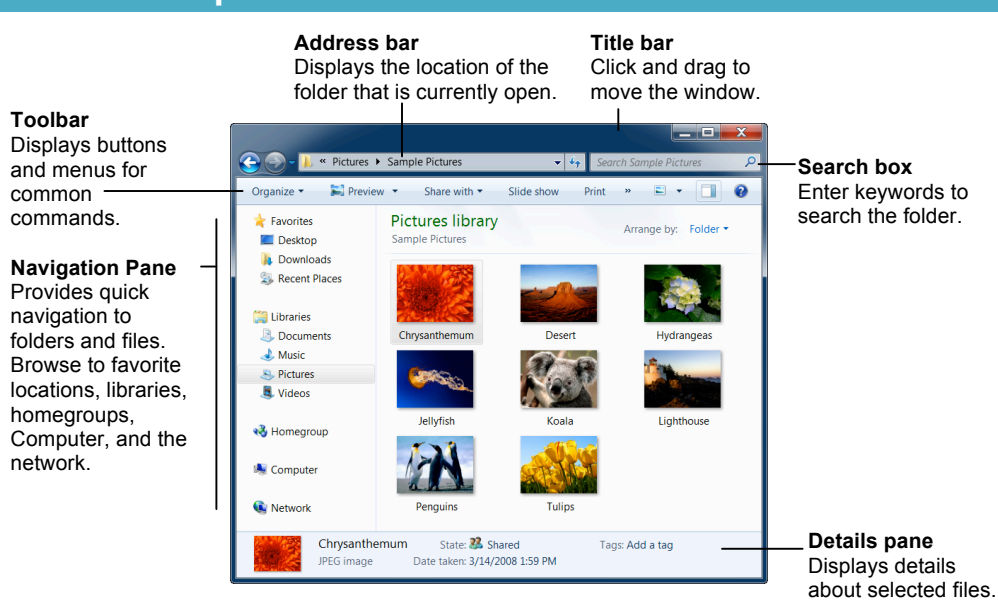

- · To Search for a File or Program on the Computer: Click the Start button, or press < and type a keyword for the file or program. Search results are displayed in the menu.
- To Search for a File in a Folder or Library: Open the folder or library you want to search. Click the Search box in the upper right corner of the window and enter keyword(s) for the file you want to find.
- To Add a Search Filter: After entering keywords in the Search box, select a filter from the list that appears.
- To Add a Folder to a Library: Open the library and click the locations link. Click the Add button. Select the folder and click Include folder.
- To Create a New Library: Open Computer and select Libraries in the Navigation pane. Click the New library button on the toolbar. Enter a name for the library press <Enter>. Double-click the library and select the folders you want to include.

- To Change How Items are Displayed: Click the Change your view button list arrow on the toolbar and select a view.
- To Change Window Layout: Click the Organize button on the toolbar, point to Layout, and select a layout option.
- To Create a Folder: Click the New Folder button on the toolbar. Type a name for the folder and press <Enter>.
- To Use the Address Bar to Navigate: Click a location on the Address bar to go to view it in the window. Click a location's list arrow to view and open subfolders within the location.
- To Preview a File: Click the Preview Pane button on the toolbar or press <Alt> + <P>. Select the file you want to preview.
- To View a File or Folder's Properties: Select the file or folder and view properties in the Details pane.

Information and Library Services **Help Desk Services** 207.786.8222 | helpdesk@bates.edu www.bates.edu/help-desk

# Keystroke shortcuts

#### General Start menu <#>> <🎥> + <E> My Computer Create new folder <Ctrl> + <Shift> + <N> Zoom < 📲 > + < + > <#>> + <P> Connect to projector <#>> + <Tab> Flip 3D Window Management Peek at the desktop <>> + <Space> Show/Hide desktop <#>> + <D> Minimize all windows <>> + <>> Minimize other <12>+ <Home> windows <#>> + < ^ > Maximize <₽>+<↓> Minimize/Restore <₩>+<←> Dock to left <₩> + <→> Dock to right < 2> + < Shift> Jump to left monitor + < ← > Jump to right monitor < 2> + < Shift> + < → > Show/Hide <Alt> + <P> **Preview Pane** Bring all gadgets <//> to the front Taskbar <#>> + <T> Cycle through icons Open new instance <Shift> + click Launch program <2>> + <1-9> (# corresponds to pin order)

# Windows Taskbar

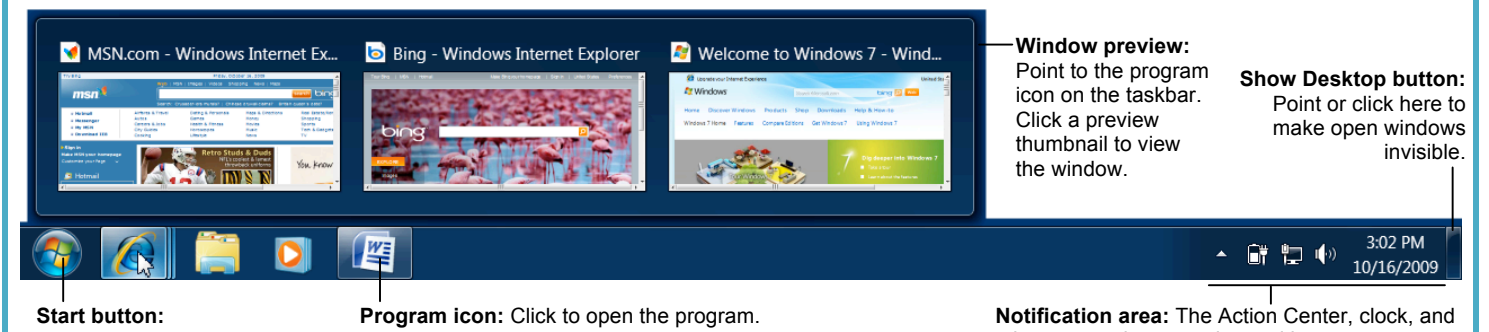

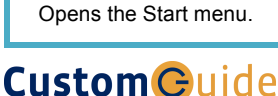

Learn on Demand

Rearrange icons by clicking and dragging.

other system icons are located here.

Windows 7 Quick Reference © 2009 CustomGuide Bates College (October 2011)

#### Aero

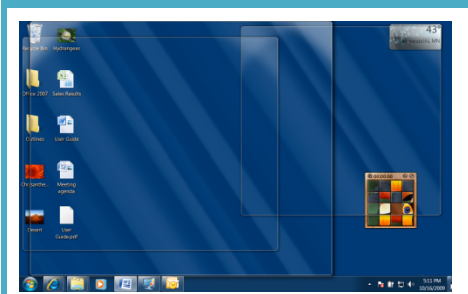

Aero Peek makes open windows invisible so you can view the gadgets and icons on the desktop.

- To See Through Windows with Aero Peek: Point to the Show Desktop button on the right edge of the taskbar or press <>> + <Space>.
- To View Open Windows with Aero Peek: Point to the program icon on the taskbar that contains the file or window you want to view. Click the thumbnail preview to view the window.
- To Minimize Other Windows with Aero Shake: Click and drag a window's title bar quickly from side to side. Or, press <>> + <Home>.
- To Compare Windows Side by Side with Aero Snap: Click and drag a window's title bar to the right side of the screen, and drag the other window to the left side of the screen. Or, press <>> + <-> > and<<>> + <->.
- To Maximize an Open Window with Aero Snap: Click and drag the window's title bar to the top of the screen or, drag the bottom border of the window down to the taskbar. Or, press
- To Flip through Windows with Flip 3D: Press <>> + <Tab>; continue to hold down the <>> key while pressing <Tab> to scroll through the open windows.

## Lock / Unlock Computer

- Manual Locking: Press the <Ctrl> + <Alt> + <Delete> keys. Select Lock this computer from the menu.
- Automatic Locking:

After 10 minutes of inactivity, your computer's screensaver will automatically start and lock access to your computer's Desktop, files, and programs. Moving your mouse or pressing a key on the keyboard will automatically prompt you for your Bates Network Password to unlock the computer.

 Unlocking: Press the <Ctrl> + <Alt> + <Delete> keys. Enter your Bates Network Password, and click the button or press the enter key on your keyboard.

# **Understanding the Ribbon**

- **Tabs:** Commands are organized into *tabs* on the ribbon. Each tab contains a different set of commands. There are two different types of tabs: Command Tabs and Program Tabs.
- **Groups:** The commands found on each tab are organized into *groups* of related commands. For example, the Font group contains commands used for formatting fonts.
- **Buttons:** One way to issue a command is by clicking its *button* on the ribbon. Buttons are the smallest element of the ribbon and change color when clicked.

# **Jump Lists**

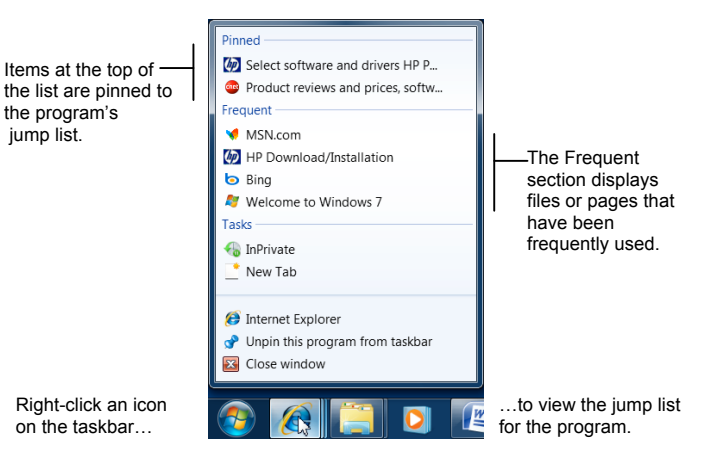

- Jump Lists are quick shortcuts to files and commands that a program uses frequently. The items that appear in a jump list change according to the program selected. For example, Internet Explorer displays frequently visited pages, Microsoft Word displays frequently opened documents.
- To View a Jump List: Right-click an icon on the Windows 7 taskbar. Or, click the list arrow next to a program icon in the Start menu.
- To Pin a Program to the Taskbar: Open the program you want to pin, right-click the program icon on the taskbar and select Pin this program to taskbar from the jump list.
- To Pin an Item to the Jump List: View the program jump list. Rightclick the item you want to pin and select Pin to this list. Or, point to an item on the jump list and click the Pin to this list button.
- To Remove an Item from the Jump List: View the program jump list. Right-click an item that appears in the jump list and select Remove from this list from the contextual menu.

### Notes:

Custom Guide